## SharePoint & Onedrive 开启外部文件共享

默认情况下, Microsoft 365 中云盘内容是禁止共享给外部人员的, 如需启用, 需 企业管理员进行设置。具体步骤如下:

## 开启 Onedrive 外部文件共享

1. 管理员登录 M365 管理中心,选择设置—组织设置--SharePoint: https://portal.partner.microsoftonline.cn/AdminPortal;

|           | Office 365 由世纪互联 | ¥"运营   管 | 理中心                     |                                                        | 15 W                                          |
|-----------|------------------|----------|-------------------------|--------------------------------------------------------|-----------------------------------------------|
| ≡         |                  |          |                         |                                                        |                                               |
| ណ៍        | 主页               |          | 服务 女                    | 至41111174 1933年1111日111日111日111日111日111日11日11日11日11日11 |                                               |
| 8         | 用户               | ~        |                         |                                                        |                                               |
| ጵ         | Teams 和组         | ~        |                         |                                                        |                                               |
| 唇         | 资源               | $\sim$   |                         | 名称 ↑                                                   | 说明                                            |
|           | 帐单               | ~        | A 33                    | Microsoft Azure Information Protection                 | 更新 Microsoft Azure Information Protection 设置。 |
| ល         | 支持               | ~        | J                       | Modern authentication                                  | 更改整个组织的 Exchange Online 身份验证 设置。              |
| <u>ين</u> | 设置               | へ 役置     | $\overline{\mathbf{h}}$ | Office 安装选项                                            | 选择用户获取功能更新的频率以及用户可安装的 Office 应用。              |
|           | 组织设置             |          | ₿                       | SharePoint                                             | 控制外部共享。                                       |
|           | 加载坝<br>合作伙伴关系    |          | Ŵ                       | 多重身份验证                                                 | 为用户管理多重身份验证设置。                                |
| Þ         | 安装               | ~        |                         | 报告                                                     | 管理管理中心报告的数据隐私控制                               |
| Ł         | 报告               | ~        | A 💱                     | 用户同意应用                                                 | 选择用户是否可以同意允许应用访问你组织的数据。                       |
| Ş         | 运行状况             | ~        | Ĉ                       | 用户自有应用和服务                                              | 允许用户访问 Office Store 和 Office 365 试用版。         |
| 管理        | 里中心              |          | <b>1</b>                | D 3 D 년                                                | 使用 Anura Activa Diractory 使用凸目は列二米            |

2. 将共享设置权限设置为"任何人",并保存:

| SharePoint |
|------------|
|------------|

选择用户如何共享在组织中创建的 SharePoint 网站。

#### 用户可与以下用户共享:

- 仅限你组织中的人员 不允许外部共享
- 🔘 仅现有来宾 仅限组织目录中已有的来宾
- 新来宾和现有来宾 来宾必须登录或提供验证码
- 任何人 用户无需登录即可通过链接共享文件和文件夹

#### 高级外部共享选项

保存

5 1

按域限制外部共享,仅允许指定的安全组进行外部共享,并且可以在 SharePoint 管理 中心进行更多共享。转到 SharePoint 管理中心

 $\times$ 

# 开启 SharePoint 外部文件共享

1. 进入 SharePoint 管理中心:

|           | Office 365 由世纪互联       | <b>关</b> <sup>®</sup> 运营 | 管理 | 中心         |                        |
|-----------|------------------------|--------------------------|----|------------|------------------------|
| ≡         |                        |                          | ŧ  | 页〉         | 所有管理中心                 |
| ώ         | 主页                     |                          | þ  | 后有         | 管理中心                   |
| 8         | 用户                     | $\sim$                   | •  |            |                        |
| ፟ጰ፟       | Teams 和组               | $\sim$                   |    |            |                        |
| 侵         | 资源                     | $\sim$                   |    |            | 67.1h                  |
|           | 帐单                     | $\sim$                   |    |            | <b>谷</b> 称             |
| ្ច        | 支持                     | $\sim$                   |    | 8          | 安全                     |
| ŝ         | 设置                     | $\sim$                   |    | 0          | 合规性                    |
| ß         | 安装                     | $\sim$                   |    |            | Azure Active Directory |
| $\vdash$  | 报告                     | $\sim$                   |    | 63         | Exchange               |
| $\otimes$ | 运行状况                   | ~                        |    | $\otimes$  | Power Apps             |
| 管理        | 即心                     |                          | l  | പി         | Power BI               |
| ٨         | Azure Active Directory |                          |    | <b>B</b> o | SharePoint             |
| 68        | Exchange               |                          |    | Ĵ          | Skype for Business     |
|           | 所有管理中心                 |                          |    |            |                        |

2. 确认策略—共享设置,都启用"任何人"共享权限

|            | Office 365 由 <b>世纪互联</b> <sup>®</sup> 运营 | SharePoint 管理中心                     |
|------------|------------------------------------------|-------------------------------------|
| $\equiv$   |                                          |                                     |
| ណ៍         | 主页                                       | 外部共享                                |
|            | 网站 ^                                     | 内容可与以下人员共享:                         |
|            | 活动站点                                     | SharePoint OneDrive                 |
|            | 已删除的网站                                   | 日何人<br>最宽松 日本素登录即可通过链接共享文件和文件夹。     |
|            | 策略へ                                      | 新来宾和现有来宾                            |
| 1          | 共享                                       |                                     |
|            | 访问控制                                     | <b>现有来宾</b><br>仅限组织目录中已有的来宾。        |
| ۲ <u>۲</u> | 设置                                       | 最严格 仅限组织中的人员                        |
| D.         | 内容服务 >                                   |                                     |
| ଦ          | 迁移                                       | 小り近一ジ版制度「Myinki OneDrive 的关字。」群集作力式 |
| °0         | 高级                                       | 更多外部共享设置 🏏                          |

 SharePoint 外部共享以站点作为基础单位,每个站点都需要单独设置权限; 到活动站点页,选择要设置的网站—策略—外部共享—编辑

|          | Office 365 由 <b>世纪互联</b> °运营 | SharePoint 管理中心         | 16 VA                           |
|----------|------------------------------|-------------------------|---------------------------------|
| ≡        |                              | 活动站点                    |                                 |
| ŵ        | 主页                           | 使用此页面可对网站进行排序和筛选,并管理网站设 | test                            |
|          | 网站                           | 十 创建 / 编辑 & 权限 > 6      |                                 |
| Γ        | 活动站点                         |                         | 吊规 活动 仪限 東略                     |
|          | 已删除的网站                       | 站点名称 ↑ ~ URL ~          |                                 |
| -0       | 策略                           | Project Web App/sites/p | <b>外部共享 敏感度</b><br>此站点不可在外部共享 无 |
| <u>ت</u> | 设置                           | Team/sites/1            | 编辑    编辑                        |
|          | 内容服务                         | ✓ test/sites/t          |                                 |
| ~        | 15000                        | 工作组网站 https://w         |                                 |
| (†)      | 迁移                           | Allnaski /sitasa        |                                 |
|          | 4. 选择"任何人                    | ",保存。                   |                                 |

 $\leftarrow$ 

共享

可用于此网站的共享设置取决于你的组织级别设置。了解关于外部共享信息

### 外部共享

网站内容可与以下人员共享:

任何人
 用户无需登录即可通过链接共享文件和文件夹。

- 新的和现有来宾
  来宾必须登录或提供验证码。
- 仅限现有来宾 仅限组织目录中已有的来宾。
- 仅限组织内部人员 不允许外部共享。

用于外部共享的高级设置 🔿

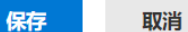

重置为组织级别的设置